# PIANCA

### ISTRUZIONI OPERATIVE UTILIZZO PIATTAFORMA di SEGNALAZIONE "ARXIVAR"

### Accesso Utenti Esterni:

L'utente esterno si potrà loggare sulla piattaforma di segnalazione in maniera totalmente anonima digitando nel proprio browser il seguente indirizzo:

|     | ARXivar                      |
|-----|------------------------------|
| 3   | Username                     |
|     | Password                     |
|     | Login provider: 🗡 ARXivar    |
|     | Login                        |
|     | Hai dimenticato la password? |
| ACT | italiano (Italia)            |

https://arxivar.pianca.com/ARXivar/Account/Login

Al primo accesso si dovranno inserire le seguenti credenziali "provvisorie":

Username: utente.esterno Password: 123123

Dopo aver effettuato il primo accesso, comparirà la seguente schermata:

| ■ Q Ricerca comp     | oleta                                                                                            | * 2 🕛 🎽 |
|----------------------|--------------------------------------------------------------------------------------------------|---------|
| 闭 Nuova Segnalazione | <ul> <li>★ ■ EXT   Nuova Segnalazi</li> <li>! ▲ B □ ∓</li> </ul>                                 |         |
|                      | Data documento<br>24/11/2023<br>Oggetto <sup>®</sup> Il valore del campo è obbligatorio          |         |
|                      | Indicare la mail per la corrispondenza<br>Ernall <sup>®</sup> Il valore del campo è obbligatorio |         |
|                      |                                                                                                  |         |

Profilazione Segnalazione

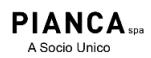

Via dei Cappellari, 20 31018 - Gaiarine, TV - ITALY T +39 0434 756911 F +39 0434 75330 info@pianca.com pianca.com PI - VAT IT01682580269 CF 00983830308 Capitale Sociale 8.000.000 I.V. R. imprese TV00983830308 Export M/TV 025635 Rea TV 145785

# PIANCA

L'utente in modo obbligatorio dovrà:

- se viene scelta la modalità di segnalazione testuale, compilare il campo "oggetto" che rappresenta il contenuto di ciò che vuole essere comunicato all'organo preposto
- se viene scelta la modalità vocale, selezionare un file audio registrato precedentemente (1), mentre nel campo "oggetto" si potrà scrivere, ad esempio, la parola "vuoto".
- riportare un indirizzo e-mail sul quale verranno inviate le credenziali di accesso univoche necessarie a monitorare l'avanzamento della propria segnalazione.
- nel caso si voglia allegare un file audio, si procederà cliccando l'icona ; si aprirà la schermata di ricerca sul proprio dispositivo per poter selezionare il file da allegare:

| 😨 Apri                                                                              |                |                                        | ×       |
|-------------------------------------------------------------------------------------|----------------|----------------------------------------|---------|
| $\leftarrow$ $\rightarrow$ $\checkmark$ $\uparrow$ $\blacksquare$ > Questo PC > Imm | nagini 🗸 진     |                                        | agini   |
| Organizza 🔻 Nuova cartella                                                          |                |                                        | • 🔳 🕐   |
| Accesso rapido<br>Desktop *<br>Download *<br>Documenti *<br>Documenti publ          | Saved Pictures | © Screenshot                           |         |
| Nome file:                                                                          |                | <ul> <li>Tutti i file (*.*)</li> </ul> | ~       |
|                                                                                     |                | Apri                                   | Annulla |

Dopo aver indicato il file d'interesse e aver compilato i suddetti campi obbligatori, sarà possibile inviare la segnalazione cliccando l'icona esegui . Si informa che la suddetta procedura di caricamento file può essere utilizzata altresì per allegare alla propria comunicazione eventuali immagini o documenti di evidenza.

La segnalazione sarà così archiviata nel sistema ed inviata all'organo preposto; verrà mostrata all'utente l'anteprima di quanto indicato in precedenza.

| ■ Q Ricerca comple   | eta                                                          | <i>₽</i>                                    | ର 빈 | X  |
|----------------------|--------------------------------------------------------------|---------------------------------------------|-----|----|
| 🗐 Nuova Segnalazione | <ul> <li>★ EXT   Nuova Segnalazi</li> <li>▲ ♥ D ♥</li> </ul> | Modifica profilo 9901                       |     | \$ |
|                      | Data documento<br>24/11/2023                                 | Oggetto<br>Test Segnalazione Utente Esterno |     |    |
|                      | Indicare la mail per la corrispondenza                       |                                             |     |    |
|                      | Email<br>@gmail.com                                          |                                             |     |    |
|                      |                                                              |                                             |     |    |

#### Anteprima Segnalazione

A seguito dell'invio della segnalazione l'utente riceverà, all'indirizzo e-mail indicato in precedenza, le credenziali di accesso univoche per poter consultare l'avanzamento della propria segnalazione e le relative risposte dell'organo preposto; sarà inoltre presente il link che riporta direttamente alla piattaforma:

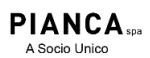

Via dei Cappellari, 20 31018 - Gaiarine, TV - ITALY T +39 0434 756911 F +39 0434 75330

info@pianca.com pianca.com PI - VAT IT01682580269 CF 00983830308 Capitale Sociale 8.000.000 I.V.

R. imprese TV00983830308 Export M/TV 025635 Rea TV 145785

# PIANCA

A seguito di ogni nuova azione svolta dall'organo preposto, il segnalante riceverà una comunicazione e-mail (sull'indirizzo indicato durante il primo accesso), contenente la seguente notifica:

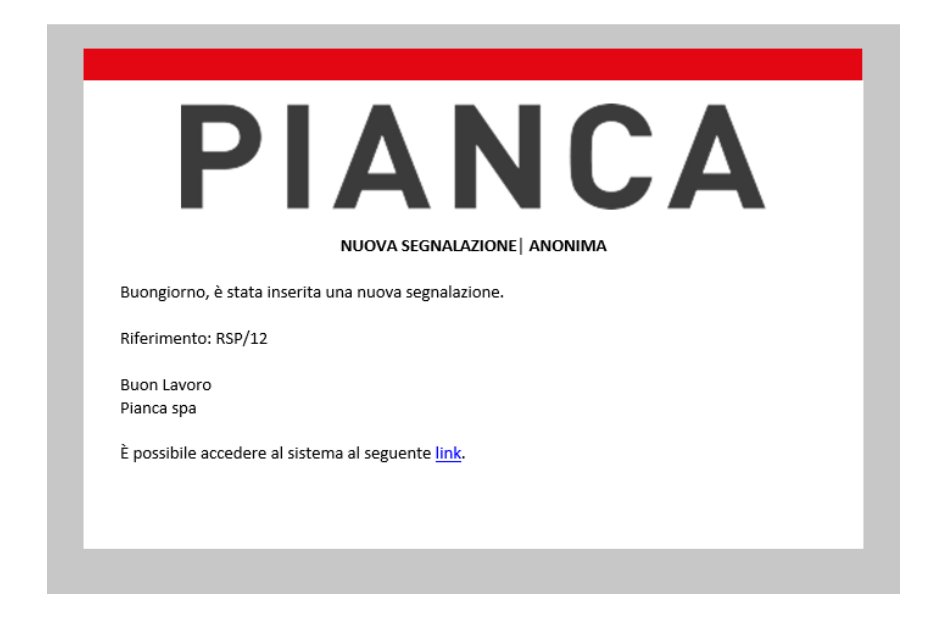

Cliccando ora sul link presente nella suddetta notifica si verrà indirizzati alla schermata di accesso alla piattaforma dalla quale si accederà utilizzando le credenziali univoche precedentemente ricevute:

Accedendo ora alla propria area riservata sarà possibile seguire le interlocuzioni di dettaglio relative alla propria/e segnalazione/i riportate nei campi "oggetto":

| =                        |                                                                                                    |            |         | Q Ricerca completa |                     |                | * | Q2 |
|--------------------------|----------------------------------------------------------------------------------------------------|------------|---------|--------------------|---------------------|----------------|---|----|
| 🗅 Segnalazioni Anonime 🗸 | A Dec                                                                                                    | lifica pro | filo 91 |                    |                     |                |   |    |
|                          | Stato<br>Valido                                                                                                    |            |         |                    | Data do<br>07/12/20 | cumento<br>123 |   |    |
|                          | Numero<br>RSP/20                                                                                                    |            |         |                    | Oggetto             |                |   |    |
|                          | Risposta Segnalazione       V     1 Elemento     2 <ul> <li>Q Cerca</li> </ul> <ul> <li>Q Cerca</li> </ul> <ul> <li>Q Cerca</li> <li>Q Cerca</li> <li>Q Cerca</li> <li>Q Cerca</li> <li>Q Cerca</li> <li>Q Cerca</li> </ul> <ul> <li>Q Cerca</li> <li>Q Cerca</li></ul> |            |         |                    |                     |                |   |    |
|                          |                                                                                                    |            |         |                    |                     |                |   |    |
|                          |                                                                                                    |            |         |                    |                     |                |   |    |
|                          | D I                                                                                                    | Ø          | ×       | Data documento     |                     | Oggetto        |   |    |
|                          | <u> </u>                                                                                                    |            | •       | 07/12/2023         |                     |                |   |    |
|                          |                                                                                                    |            |         |                    |                     |                |   |    |

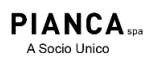

Via dei Cappellari, 20 31018 - Gaiarine, TV - ITALY T +39 0434 756911 F +39 0434 75330 info@pianca.com pianca.com PI - VAT IT01682580269 CF 00983830308 Capitale Sociale 8.000.000 I.V.

R. imprese TV00983830308 Export M/TV 025635 Rea TV 145785